## Eduroam on an iPhone/iPad Device (iOS)

Note: you must be connected to a data or wireless network to do these steps

- 1. Open **Safari web browser** and go to <u>cat.eduroam.org</u>. (*Note: you must use the Safari web browser*)
- 2. Click "Click here to download your eduroam installer"

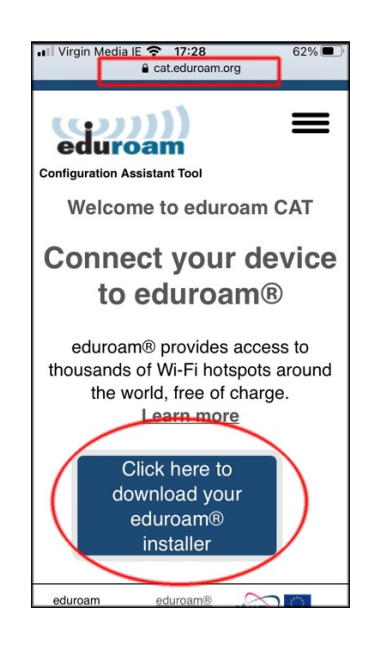

3. Search for National College of Art and Design and click on the result

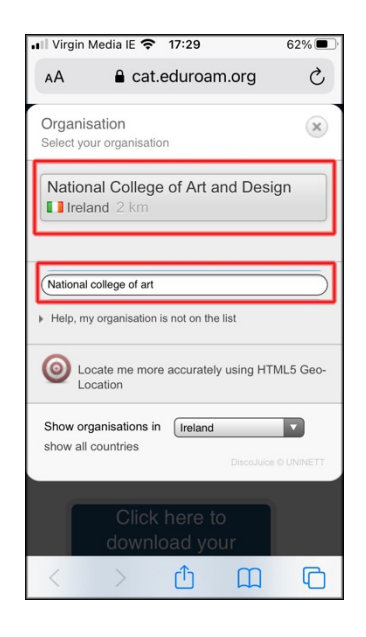

4. Click the "Apple iOS mobile devices" button to download the installer

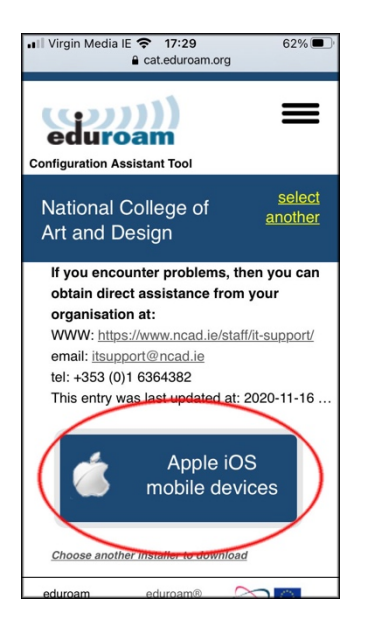

5. Click Allow when prompted

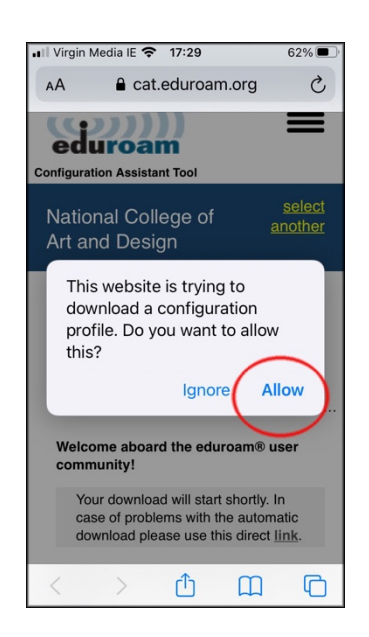

6. Close your browser window, return to the Home screen and click on Settings and click on Profile Downloaded

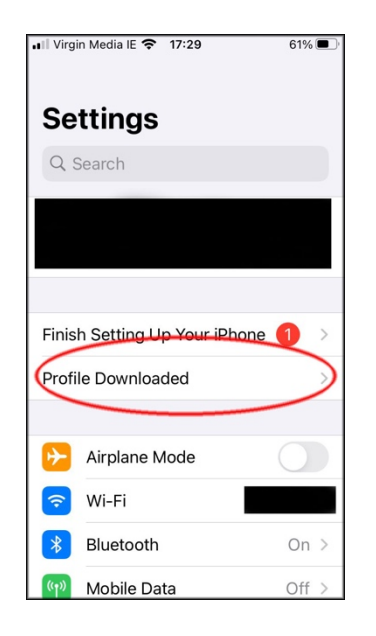

7. Click Install and enter your device PIN code when requested

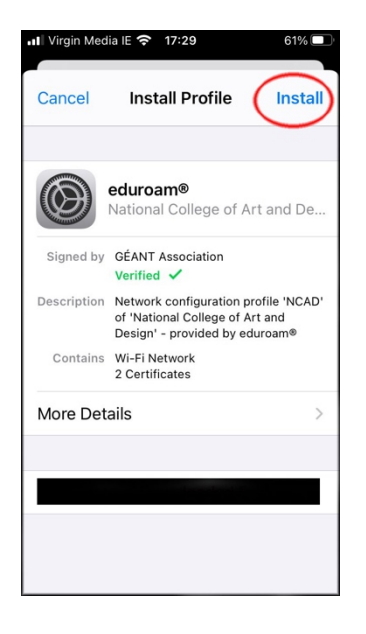

## 8. Click Install

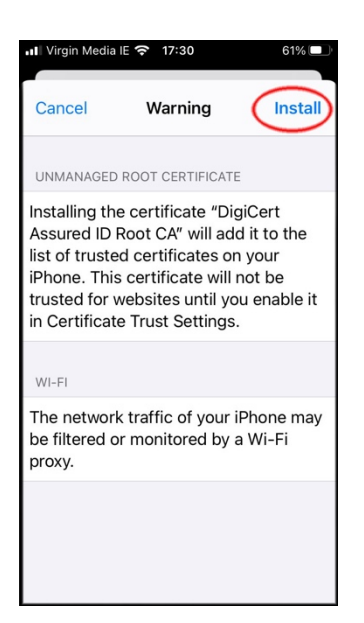

- 9. Enter your NCAD username followed by the **@ncad.ie** and click Next (Note: you must put in the @ncad.ie as otherwise eduroam will not know what institution to authenticate you to)
  - a. For Students your username is your MyNCAD username
  - b. For Staff it is your existing WiFi username (start of your NCAD email address)

| ul Virgin Media IE 중 17:30 61                          | %            |
|--------------------------------------------------------|--------------|
| Cancel Enter Username                                  | lext         |
| ENTER YOUR USERNAME FOR THE WI-FI<br>NETWORK "EDUROAM" |              |
| USERNAME@ncad.ie                                       |              |
| Requested by the "eduroam®" profile                    |              |
| qwertyuic                                              | p            |
| asdfghjk                                               | 1            |
| ☆ z x c v b n m                                        | $\bigotimes$ |
| 123 😂 👰 space ret                                      | urn          |

## 10. Enter your NCAD password and click Next

- i. For Students your password is your existing MyNCAD password
- ii. For Staff your password is your existing WiFi password

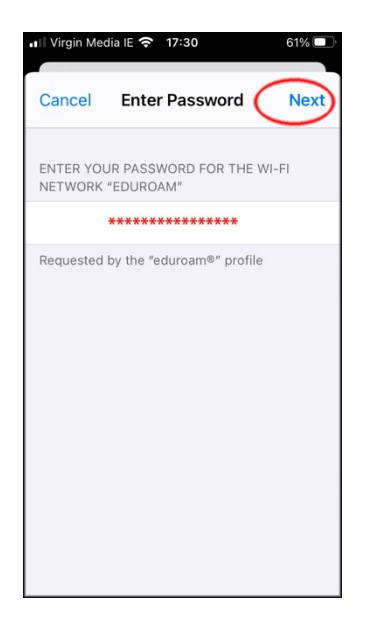

## 11. Click Done

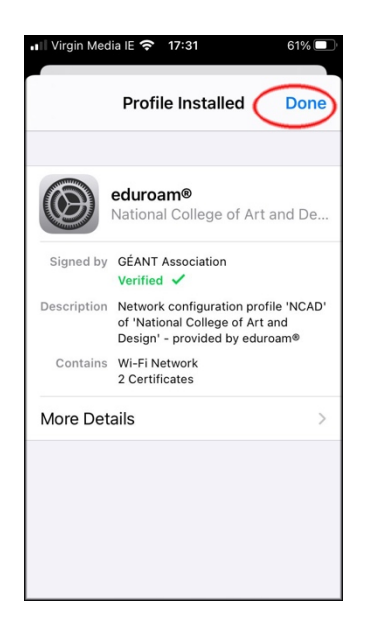

12. Return to your WiFi settings and select "eduroam" and you should connect automatically